# オンラインショッピング認証サービス(3Dセキュア)の登録方法

・オンラインショッピング認証サービス(3Dセキュア)は、オンラインショップでのカードご利用時にご本人確認を行うことにより、カード番号を 不正に入手した第三者によるカードの不正利用を防止するサービスです。

・オンラインショッピング認証サービスのご登録手続きは、DC Webサービスへのログイン後、ワンタイムパスワード送信用の携帯電話番号・ Eメールアドレスのご登録まで実施することで完結いたします。

※ご家族様カード、法人カード、一括払い方式のコーポレートカード、その他一部のカードのお客様はご利用いただけませんのであらかじめご了承ください。

# ① DC WEBサービスにログインする

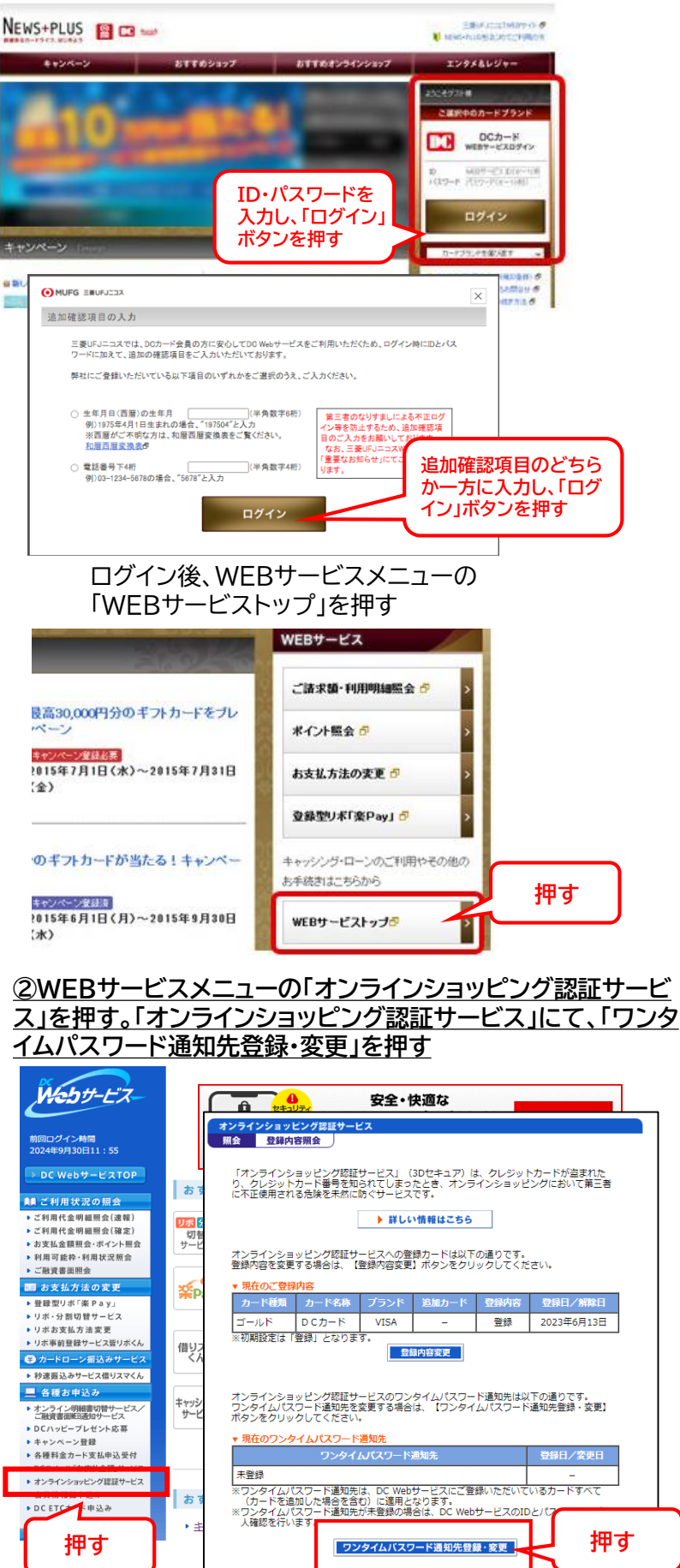

# ③ ワンタイムパスワード通知先を入力し、「確認」を押す

オンラインショッピング認証サービス

| ワンタイムパスワード通知先登録・変更 内容入力                                                                                                    |  |  |  |  |
|----------------------------------------------------------------------------------------------------|--|--|--|--|
| ワンタイムバスワード通知先をご登録・ご変更いただけます。<br>現在のご登録状況は次の通りです。                                                                                                    |  |  |  |  |
| 現在のワンタイムバスワード通知先                                                                                                    |  |  |  |  |
| 未登録                                                                                                    |  |  |  |  |
|                                                                                                    |  |  |  |  |
| ▼リシタイムパくワード通知先の登録・変更<br>オンラインショッピング認証サービスでワンタイムパスワードを通知する携帯電話番号・Eメール<br>アドレスを設定します。当社にお届けいただいている携帯電話番号・Eメールアドレスからご選択<br>いただくか、直接ご入力のうえ[確認]ボタンを押してください。                                                                                      |  |  |  |  |
| 当社にお届けいただいている携帯電話番号・Eメールアドレスから選択する                                                                                                    |  |  |  |  |
| セキュリティのため、一部をマスクして表示しています。                                                                                                    |  |  |  |  |
| 選択 ワンタイムバスワード通知先としてご登録を希望する携帯電話番号・Eメールアドレス                                                                                                    |  |  |  |  |
| お届け情報の「ご自宅住所電話番号」に登録された携帯電話番号<br>****-*****-**11 を登録する                                                                                                    |  |  |  |  |
| DC Webサービスにご登録のEメールアドレス (携帯電話等)           ****wwwwwwwwwwwwwwwwwwwwwwwwwwwwwwwww                                                                                                    |  |  |  |  |
| DC Webサービスにご登録のEメールアドレス (パンコン)           *****wwwwwwwwwwwwwwwwwwwwwwwwwwwwwwww                                                                                                    |  |  |  |  |
| ※ワンタイムパスワード通知先の情報は、お届け情報とは別に管理いたしますので、お届け<br>情報をご変更いただいてもワンタイムパスワード通知先は自動的に変更されません。ワンタ<br>イムパスワード通知先を変更されたい場合はお手数ですが本画面で再度ご変更をお願いいた<br>します。<br>※お届けいただいているEメールアドレスが50文字を超える場合は、選択肢に表示されません。                                                 |  |  |  |  |
| ワンタイムパスワード通知先を直接入力する                                                                                                    |  |  |  |  |
| 携帯電話番号、Eメールアドレスは、一字でも誤りがありますとワンタイムパスワードが届<br>きませんので正確なご入力をお願いいたします。<br>                                                                                                    |  |  |  |  |
| 選択 ワンタイムパスワード通知先としてご登録を希望する携帯電話番号・Eメールアドレス                                                                                                    |  |  |  |  |
| 2 ○ 以下に入力した携帯電話番号を登録する 3                                                                                                    |  |  |  |  |
|                                                                                                    |  |  |  |  |
| ※ワンタイムパスワード通知先の情報は、お届け情報とは別に管理いたしますので、上記で<br>直接ご入力いただいた情報は、お届け情報に反映されません。お届け情報を変更されたい場<br>合はお手数ですが別途お手続きをお願いいたします。                                                                                                    |  |  |  |  |
| ※迷惑メール対策のため、受信可能なEメールのドメインを指定されている方は、「@mail-<br>jon.dnp-cdms.jplを受信できるように設定変更をお願いいたします。(Eメールアドレスをご登<br>録される場合)<br>※ワンタイムパスワード通知は「三葉UFIニコス」名籍で送信いたします。<br>※セキュリティ上、旅客さまご本人以外の方が受信内容を閲覧できる境帯電話番号、Eメールアド<br>レスをワンタイムパスワード通知先として設定することはおやめください。 |  |  |  |  |
| <b>∂</b> ∎≊                                                                                                    |  |  |  |  |

#### <当社にお届けいただいている携帯電話番号、Eメールアドレスから 選択する場合>

#### ①登録するお届け情報の選択

当社にお届けいただいている携帯電話番号、Eメールアドレスから選択 する場合は、「選択」欄でワンタイムパスワード通知先としてご登録を希望 されるものを一つ選択してください。 ⑥確認 「確認」を押してください。

#### <u><当社にお届け以外の携帯電話番号を設定する場合></u>

②携帯電話番号入力欄の選択 ワンタイムパスワード通知先として登録する携帯電話番号を直接入力 する場合は、 「選択」欄で携帯電話入力欄を選択してください。 ③携帯電話番号の入力 携帯電話番号を半角数字で入力してください。 ⑥確認 携帯電話番号に誤りがないかを確認のうえ、「確認」を押してください。

#### <u><当社にお届け以外のEメールアドレスを設定する場合></u>

④Eメールアドレス欄の選択
 ワンタイムパスワード通知先として登録するEメールアドレスを直接入力
 する場合は、「選択」欄でEメールアドレス入力欄を選択してください。
 ⑤Eメールアドレスの入力
 Eメールアドレスを半角で入力してください。
 ⑥確認
 Eメールアドレスに誤りがないかを確認のうえ、「確認」を押してください。

## ④登録内容を確認し、「確定」を押す

| オンライ<br>ワンタイ                                 | オンラインショッピング認証サービス<br>ワンタイムバスワード通知先登録・変更 内容確認                                                                           |                                                                                                    |                          |                       |  |  |
|----------------------------------------------|----------------------------------------------------------------------------------------------------|----------------------------------------------------------------------------------------------------|--------------------------|-----------------------|--|--|
| 以下の内容<br>変更内容(3                              | 容で登録・変更を受付いたします。<br>□間違いがないかご確認のうえ、【確定】オ                                                                               | ボタンをクリックしてください。                                                                                                    |                          |                       |  |  |
|                                              | 現在のワンタイムパスワード通知先                                                                                                    | 変更内容                                                                                                    |                          |                       |  |  |
| 3                                            | *****<br>www.www.www.www@wwww<br>www.w<br>(セキュリティのため、一部をマスクし<br>て表示しています)                                              | DC Webサービスにご登録のEメールアド<br>レス (パソコン)<br>*****<br>wwwwwwwwwwwwwwwwwwww<br>www<br>www<br>(セキュリティのため、一都をマスクし<br>て表示しています) |                          |                       |  |  |
| ※迷惑メー<br>cdms.jpJ<br>※ワンタイ<br>※セキュリ<br>ワンタイ」 | ール対策のため、受信可能なEメールのドメ<br>I を受信できるように設定変更をお願いいり<br>イムパスワード通知は「三愛UFIニコス」&<br>リティ上、お客さまご本人以外の方が受信が<br>いパスワード通知先として設定することはお | インを指定されている方は、「@mail-jcn.<br>たします。「Eメールアドレスをご登録される<br>4歳で送信いたします。<br>均容を閲覧できる携帯電話番号、Eメールアド<br>8やめください。                | dnp-<br>i場合)<br>シスを      |                       |  |  |
|                                              | Back                                                                                                    | ■<br>重                                                                                                    | ·<br>内容に間<br>認のうえ<br>さい。 | 間違いがないか<br>に、「確定」を押して |  |  |

### ⑤登録完了

| オンラインショッピング認証サービス<br>ワンタイムパスワード通知先登録・変更 発了<br>ワンタイムパスワード通知先の登録・変更を受付いたしました。 |                                                                                   |            |  |  |
|-----------------------------------------------------------------------------|-----------------------------------------------------------------------------------|------------|--|--|
|                                                                             | ワンタイムパスワード通知先                                                                     | 登録日/変更日    |  |  |
|                                                                             | *****<br>www.www.www.www.www.www.www<br>www.ww<br>(セキュリティのため、一部をマスクし<br>て表示しています) | 2024年9月24日 |  |  |
| ※変更のデータ処理にお時間がかかることがございますので、ご了承ください。<br>オンラインショッピング認証サービス Top               |                                                                                   |            |  |  |
| Copyright   Mitsubishi UFJ NICOS Co.,Ltd. All Rights Reserved.              |                                                                                   |            |  |  |